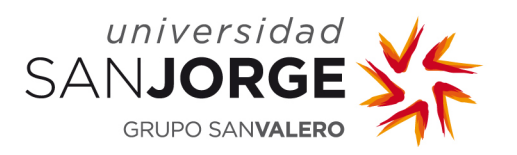

# Gestión del correo con Office 365

# Manual de Usuario

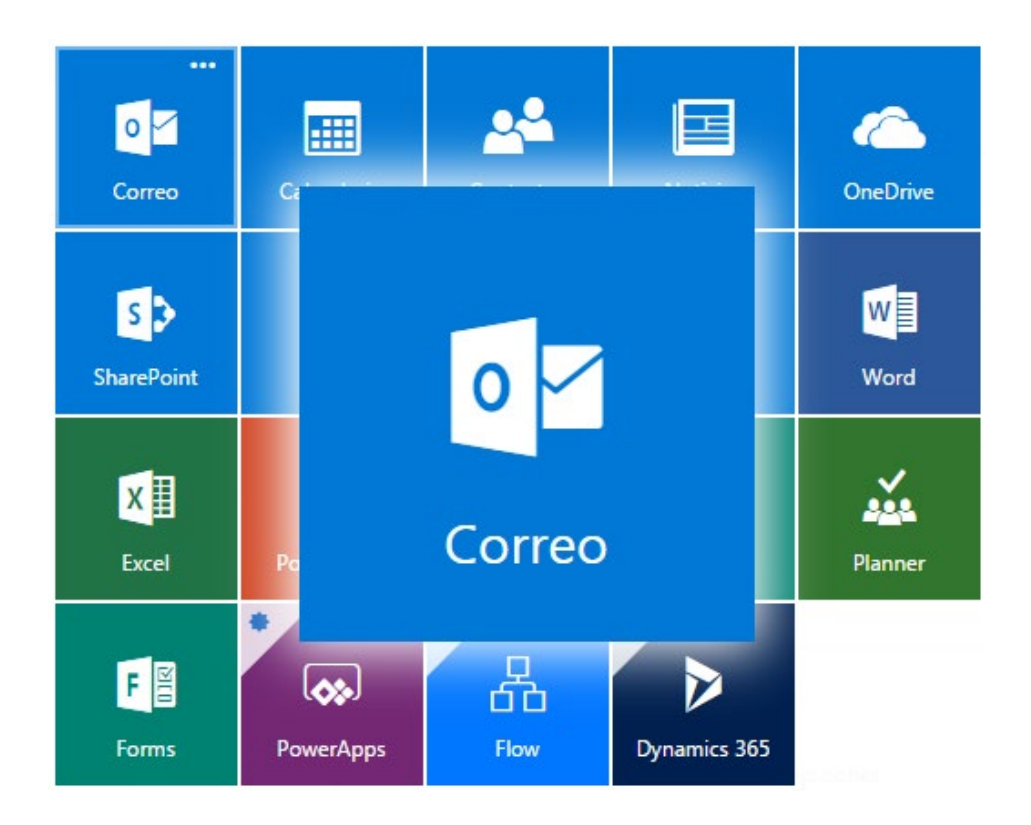

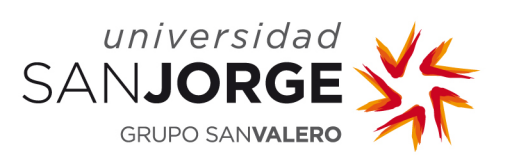

# Contenido

| 1 Acceso                                     | 3  |
|----------------------------------------------|----|
| 2 Opciones de configuración                  | 5  |
| 2.1 Configuración en español                 | 5  |
| 2.2 Bandeja de entrada Prioritarios          | 5  |
| 2.3 Agrupación de correos por conversaciones | 6  |
| 2.4 Firma del correo                         | 7  |
| 2.5 Respuesta automática                     | 8  |
| 2.6 Tamaño del buzón de correo               | 10 |
| 2.7 Redirección a una cuenta personal.       | 11 |

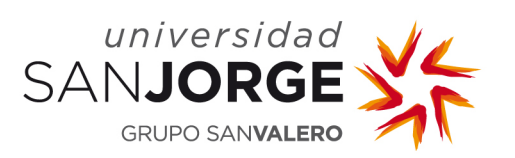

#### 1.- Acceso

El correo de la Universidad San Jorge utiliza la tecnología Microsoft Office 365. El acceso a los buzones de correo se puede realizar mediante tres tipos de cliente: Desde el navegador:

<u>https://outlook.office365.com/</u> <u>https://portal.office.com</u> → Outlook

• Desde un terminal móvil utilizando la APP correspondiente:

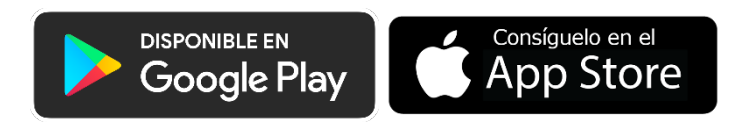

- Utilizando el gestor de correo Outlook que viene con el paquete Office 365 desde un ordenador. Si no lo tenemos instalado lo podremos descargar del portal de Office 365 de la USJ. Para ello seguiremos estos pasos:
  - **Paso 1**: Descarga el paquete de Office desde:

#### https://portal.office.com

## Instalar Office Aplicaciones de Office 365

Paso 2: Una vez que haya finalizado el proceso de instalación, abre
 Outlook, agrega los datos de tu cuenta y marca la opción que te permite configurar manualmente la cuenta de correo.

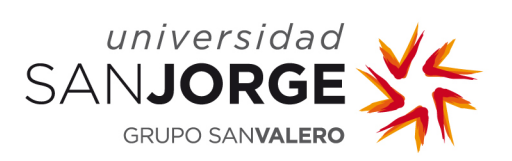

| ×                    |              |             |                                                   |        | $\times$ |
|----------------------|--------------|-------------|---------------------------------------------------|--------|----------|
|                      | 💁 Outlook    |             |                                                   |        |          |
| Outlook              | Configuració | n avanzada  |                                                   |        |          |
|                      | Office 365   | Outlook.com | Exchange                                          | Google |          |
| usuario@usj.es       |              |             | 2                                                 | 2      |          |
| Opciones avanzadas A | POP          | IMAP        | E S<br>Exchange 2013<br>o una versión<br>anterior |        |          |
| Conectar             |              |             |                                                   |        |          |

• **Paso 3**: Introduce tu usuario y contraseña de la USJ.

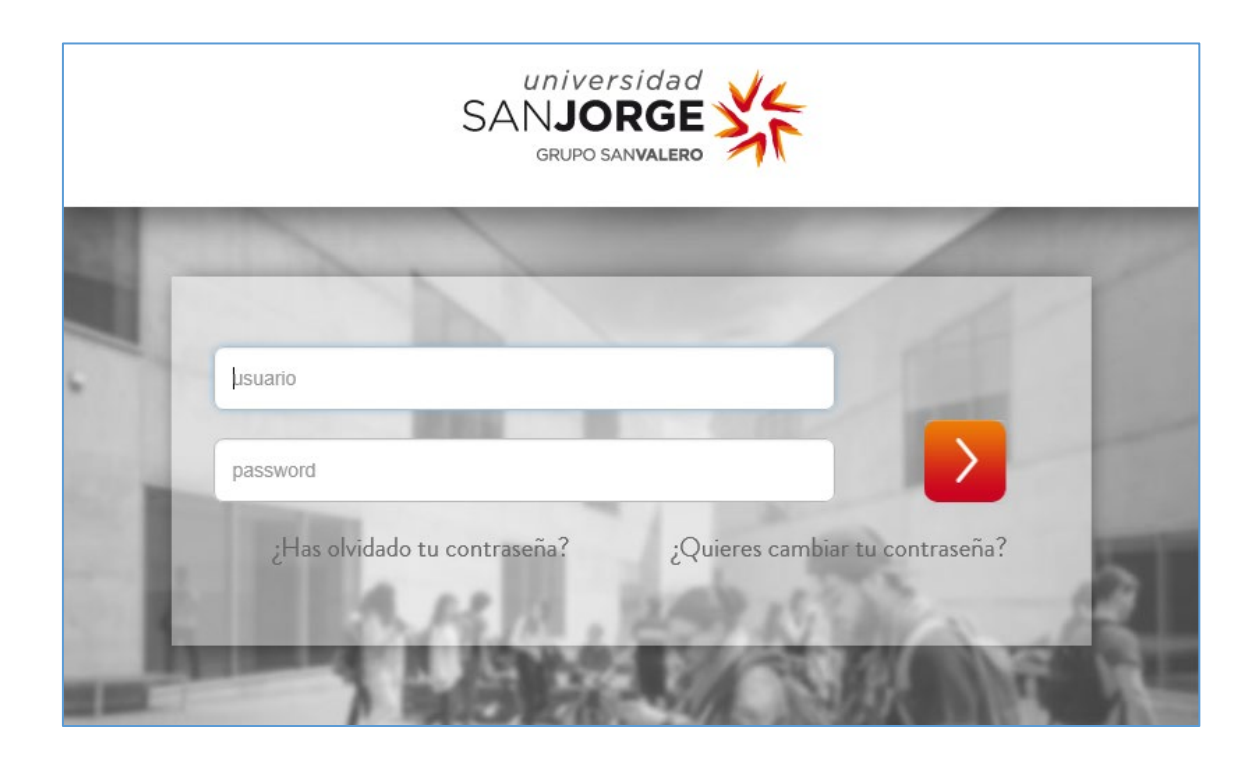

• Paso 4: Finalizar.

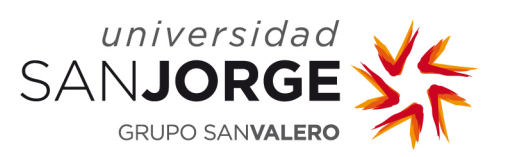

### 2.- Opciones de configuración

#### 2.1.- Configuración en español.

Cuando agregamos una cuenta de O365 en Outlook o abrimos por primera vez el gestor de correo desde Office 365, la configuración por defecto de las carpetas habituales (Inbox, Sent, Trash, etc.) normalmente aparece en inglés. Si queremos cambiar esta configuración para que aparezca en español, lo haremos directamente en el gestor de correo desde Office 365 y automáticamente se cambiará también en Outlook:

Configuración  $\textcircled{2} \rightarrow$  Ver toda la configuración de Outlook  $\rightarrow$  General  $\rightarrow$  Idioma y zona horaria...

| Configuración        | ldioma y zona horaria  | ldioma y zona horaria                                                             | Guardar | Descartar | ×      |
|----------------------|------------------------|-----------------------------------------------------------------------------------|---------|-----------|--------|
| Buscar configuracio  | n Apariencia           | Idioma                                                                            |         |           |        |
| General              | Notificaciones         | español (España, alfabetización internacional)                                    |         |           | $\sim$ |
| Correo               | Categorías             | Formato de fecha (por ejemplo, 1 de septiembre de 2019, se muestra de esta forma) |         |           |        |
| Calendario           | Accesibilidad          | 01/09/2019                                                                        |         |           | ~      |
| Ver la configuración | Dispositivos móviles   | Formato de hora                                                                   |         |           |        |
| rápida               | Grupos de distribución | 1:01 - 23:59                                                                      |         |           | $\sim$ |
|                      | Almanaamianta          | Zona horaria actual                                                               |         |           |        |
|                      | Privacidad y datos     | (UTC+01:00) Bruselas, Copenhague, Madrid, París                                   |         |           | ~      |

#### 2.2.- Bandeja de entrada Prioritarios.

Cuando agregamos una cuenta de O365 en Outlook o abrimos por primera vez el gestor de correo desde Office 365, la configuración por defecto trae activada la *Bandeja de entrada Prioritarios*, que separa la bandeja de entrada en dos pestañas: **Prioritarios** y **Otros**.

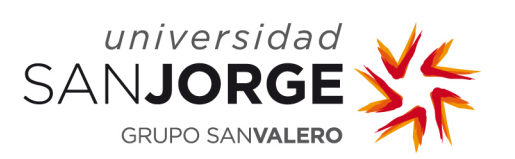

Los mensajes de correo electrónico más importantes se encuentran en la pestaña Prioritarios, mientras que el resto quedan fácilmente accesibles (pero desactivados) en la pestaña Otros.

Para desactivarlo en el Outlook de tu PC:

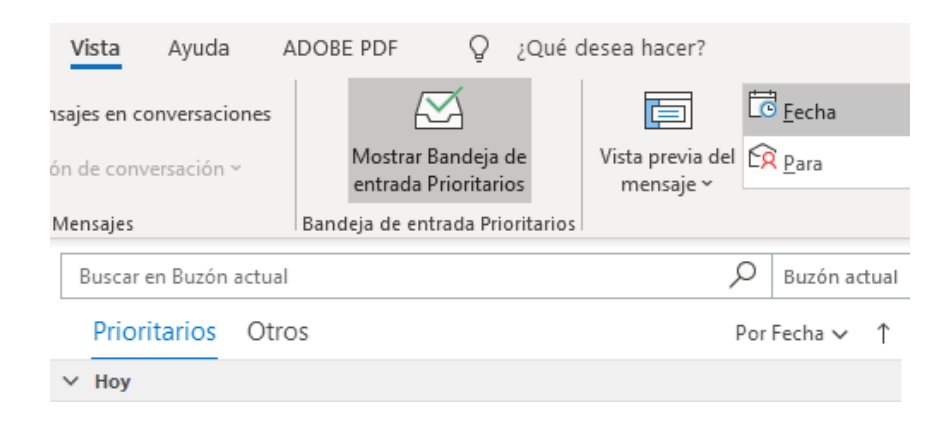

Para desactivarlo en el Outlook de tu navegador:

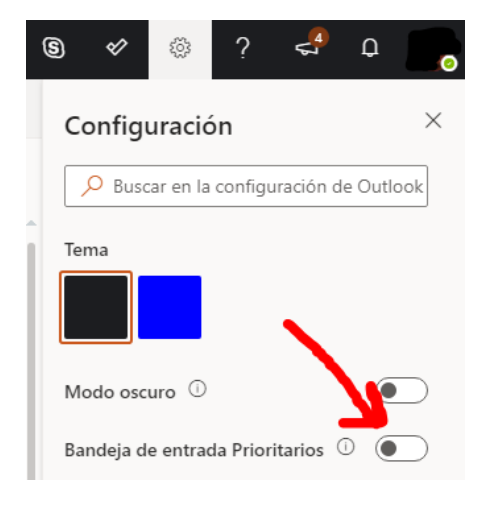

#### 2.3.- Agrupación de correos por conversaciones.

Cuando agregamos una cuenta de O365 en Outlook o abrimos por primera vez el gestor de correo desde Office 365, la configuración por defecto trae activada

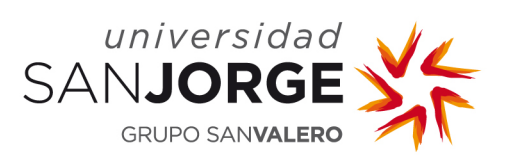

la *agrupación de mensajes en conversaciones*, que incluye un desplegable con todos los mensajes relativos a la conversación que contienen la misma línea de asunto.

Para desactivarlo en Outlook:

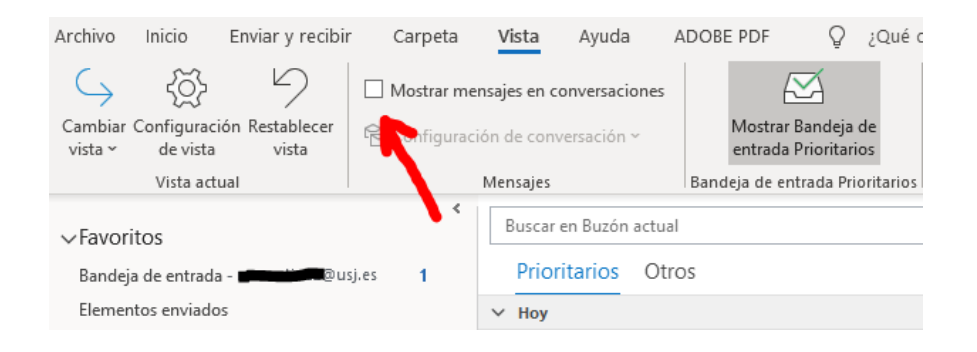

Para desactivarlo en el Outlook de tu navegador:

| 6 🗸             | ÷               | ?          | ¶<br>₽     | Q       |           |
|-----------------|-----------------|------------|------------|---------|-----------|
| Config          | Juraci          | ón         |            |         | $\times$  |
| ₽ Bus           | icar en l       | a configu  | ıración d  | e Outlo | ook       |
| Tema            |                 |            |            |         |           |
| Modo os         | curo 🗇          | )          |            |         | $\supset$ |
| Bandeja (       | de entra        | ada Prior  | itarios 🤇  |         | $\supset$ |
| Notificac       | iones d         | e escrito  | rio        |         | D         |
| Densidad        | l de par        | ntalla 🛈   |            |         |           |
| •<br>•<br>Compl | eta             | Media      | Cc         | ompact  | ta        |
| Vista de l      | a conve         | ersación   | 0          |         |           |
| Mens     super  | sajes m<br>rior | s recient  | es en la p | oarte   |           |
| Mens Mens       | or<br>ctivado   | ás recient | es en la j | oarte   |           |

2.4.- Firma del correo.

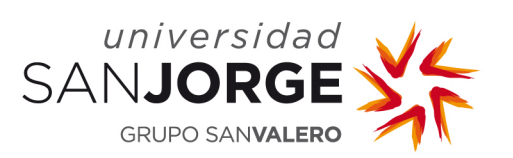

Para añadir una firma personalizada en nuestro gestor de correo procederemos de la siguiente manera:

En el Outlook de nuestro PC: Archivo  $\rightarrow$  Opciones  $\rightarrow$  Correo  $\rightarrow$  Firmas...

| Opciones de Outlook |                                                                            | ?               |
|---------------------|----------------------------------------------------------------------------|-----------------|
| General             | Cambiar la configuración para los mensaies que se creen y reciban.         |                 |
| Correo              |                                                                            |                 |
| Calendario          | Redactar mensajes                                                          |                 |
| Grupos              | Cambiar la configuración de edición para los mensajes. Opciones del e      | aditor <u>.</u> |
| Personas            | Redactar mensajes en este formato: HTML T                                  |                 |
| Tareas              |                                                                            |                 |
| Búsqueda            | abc Comprobar siempre la ortografía antes de enviar Ortografía y Autocorre | cción           |
| Idioma              | ✓ Omitir el texto del mensaje original al responder o reenviar             |                 |
| Accesibilidad       | Crear o modifique firmas para los mensaies.                                | mas             |
| Avanzado            |                                                                            |                 |

En el gestor de correo de Office 365 (navegador):

Configuración  $\longrightarrow$  Ver toda la configuración de Outlook  $\rightarrow$  Correo  $\rightarrow$  Redactar

y Responder...

| Configuración                  | Diseño                                                                                              | Redactar y responder Guardar Descartar X                                                                            |  |
|--------------------------------|----------------------------------------------------------------------------------------------------|----------------------------------------------------------------------------------------------------|--|
| Buscar configuracion           | Redactar y responder                                                                                | na grand fi forma vel vel je postantični o Grapol i                                                                 |  |
| 🔅 General                      | Datos adjuntos                                                                                      | Firma de correo electrónico<br>Cree una firma que se agregará automáticamente a los mensales de correo electrónico. |  |
| 🖾 Correo                       | Reglas                                                                                              |                                                                                                    |  |
| Calendario                     | Limpiar                                                                                             |                                                                                                    |  |
| Ver la configuración<br>rápida | Correo electrónico no<br>deseado                                                                    | Usuario                                                                                                    |  |
|                                | Personalizar acciones                                                                               | Cargo                                                                                                    |  |
|                                | Sincronizar correo<br>electrónico                                                                   |                                                                                                    |  |
|                                | Administración de<br>mensajes                                                                       | Campus Universitario Villanueva de Gallego                                                                          |  |
|                                | Reenvío                                                                                             | Autovia A-23 Zaragoza – Huesca, Km. 299 👻                                                                           |  |
|                                | Respuestas automáticas                                                                              | Incluir mi firma automáticamente en los mensajes nuevos que redacte                                                 |  |
|                                | Directivas de retención 🛛 🖌 Incluir automáticamente mi firma en los mensajes que reenvíe o responda |                                                                                                    |  |

2.5.- Respuesta automática.

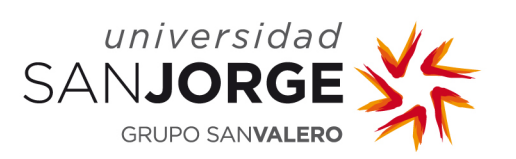

La utilización de los gestores de correo de Office 365 incluyen la funcionalidad de respuesta automática del correo por lo que ya no será necesario utilizar la aplicación interna <u>http://autorrespuestacorreo.usj.es.</u>

Una vez activada la opción, la aplicación envía *un único correo de respuesta por usuario distinto*, la primera vez que estos nos envían un correo electrónico. Para su activación haremos los siguiente:

En el Outlook de nuestro PC: Archivo → Respuestas automáticas...

| Respuestas automáticas -                                                                                                    | @usj.es                                                                      |               | ×        |  |
|----------------------------------------------------------------------------------------------------|------------------------------------------------------------------------------|---------------|----------|--|
| <ul> <li>○ No enviar respuestas automátio</li> <li>● Enviar respuestas automáticas</li> <li>✓ Enviar solo durante este</li> </ul>                                                                                                    | cas<br>e intervalo de tiempo:                                                |               |          |  |
| Hora de inicio:                                                                                                    | lu. 05/08/2019 🗸                                                             | 8:00 ~        |          |  |
| Hora de finalización:                                                                                                    | do. 18/08/2019                                                               | 22:00 ~       |          |  |
| Responder automáticamente una                                                                                                    | Responder automáticamente una vez por remitente con los siguientes mensajes: |               |          |  |
| Tahoma 🗸                                                                                                    | 10 V N K <u>s</u> <u>A</u>                                                   | }= <b>€ →</b> |          |  |
| Tahoma       III       N       K       S       A       A |                                                                              |               |          |  |
| Actualice sus respuestas automáticas en su dispositivo móvil. <u>Obtenga la aplicación de</u><br>Outlook                                                                                                    |                                                                              |               |          |  |
| Reglas                                                                                                    |                                                                              | Aceptar       | Cancelar |  |

En el gestor de correo de Office 365 (navegador):

Configuración O  $\rightarrow$  Ver toda la configuración de Outlook  $\rightarrow$  Correo  $\rightarrow$  Respuestas automáticas...

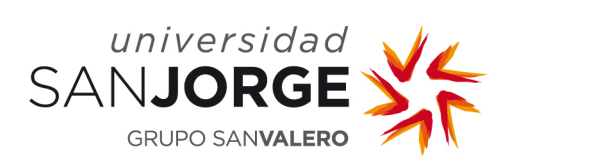

# Gestión del correo con O365 Manual de usuario

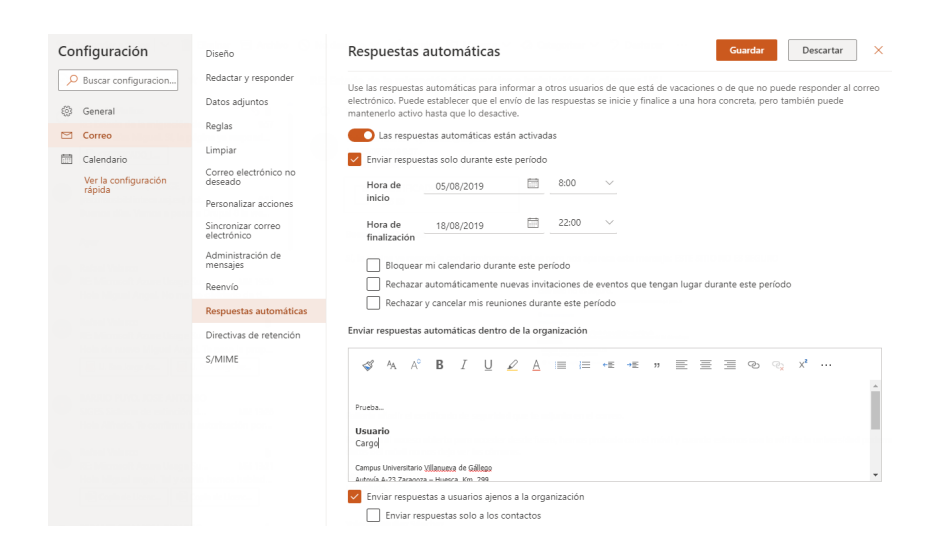

#### 2.6.- Tamaño del buzón de correo.

El tamaño del buzón de correo que hay para cada cuenta está limitado a 50 GB, por lo que tendremos que administrar el espacio eliminando lo que ya no utilicemos o moviendo los correos antiguos al apartado de *Archivo*. Podremos visualizar en cada momento el espacio que tenemos disponible.

En el Outlook de nuestro PC: Archivo  $\rightarrow$  Configuración del buzón

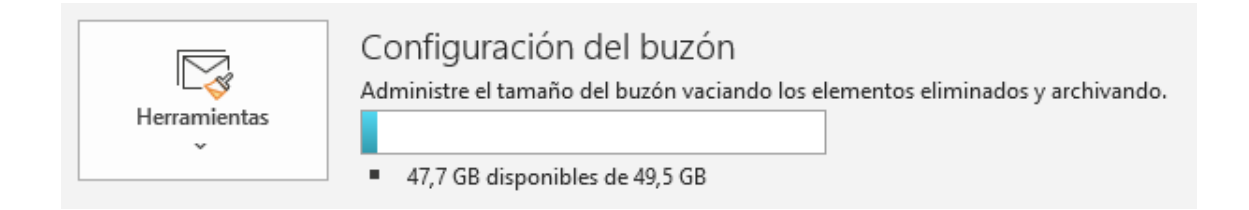

En el gestor de correo de Office 365 (navegador):

Configuración $\textcircled{\mbox{0.5ex}}$  $\rightarrow$  Ver toda la configuración de Outlook $\rightarrow$  General  $\rightarrow$ Almacenamiento

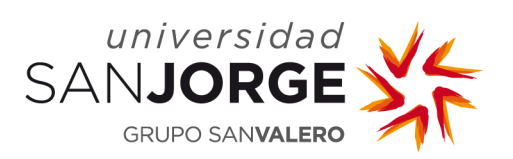

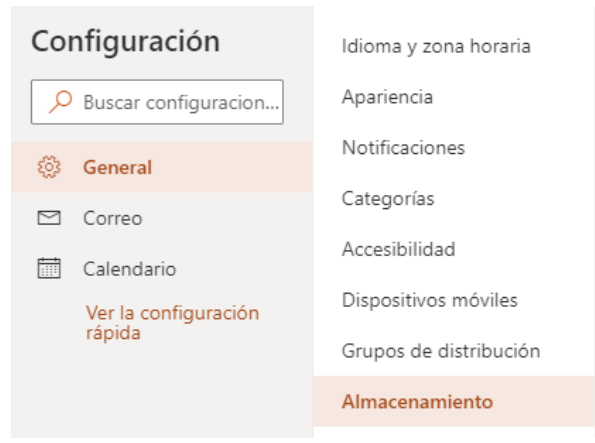

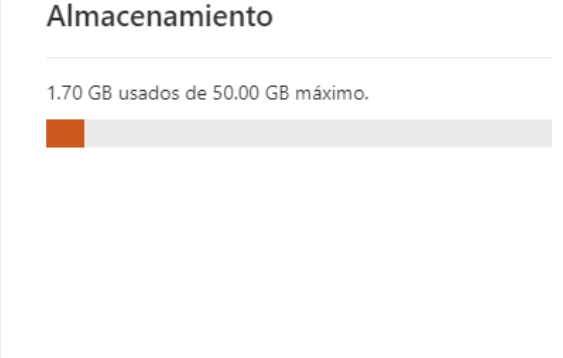

#### 2.7.- Redirección a una cuenta personal.

Si estamos habituados a utilizar otra cuenta de correo externa con una aplicación diferente a Outlook y queremos recibir los correos USJ en esa cuenta, podemos configurar una redirección. Esta opción la configuraremos accediendo con el navegador al gestor de correo Outlook de Office 365:

Configuración O  $\rightarrow$  Ver toda la configuración de Outlook  $\rightarrow$  Correo  $\rightarrow$  Reenvío

| Configuración        | Diseño                                   | Reenvío                                             |
|----------------------|------------------------------------------|-----------------------------------------------------|
| Buscar configuracion | Redactar y responder                     | Puede reenviar su correo electrónico a otra cuenta. |
| හී General           | Datos adjuntos                           | Habilitar el reenvío                                |
| 🗠 Correo             | Reglas                                   | Reenviar mi correo electrónico a:                   |
| 📅 Calendario         | Limpiar                                  | correo.externo@dominio.com                          |
| Ver la configuración | Correo electrónico no<br>deseado Conserv | Conservar una copia de los mensajes                 |
| rapida               | Personalizar acciones                    | reenviados                                          |
|                      | Sincronizar correo<br>electrónico        |                                                     |
|                      | Administración de<br>mensajes            |                                                     |
|                      | Reenvío                                  |                                                     |
|                      | Respuestas automáticas                   |                                                     |